# **Expense Reports for Travel**

How to create an Expense Report to reconcile travel purchases

# Before Starting

Prior to starting an Expense Report, you will need to have copies of the receipts for your reimbursable purchases. If you do not have a receipt, we cannot reimburse you for any personal payments. The only exception is per diem, which is a rate for meals calculated by the government and does not require receipts.

1) Business Greater Cincinnati Northern Kentucky International Airport Operated By Standard Parkins 12 Fee Computer Number: FITZGERALD Id #106 Cashier: 35836 Transaction Number: 11/09/2013 06:44 2) Date Entered: 11/14/2013 20:00 Exited: Dispenser #14 Ticket #12313 Lot 2 Lot: Area 2 3) Item Purchased Area: VarRate 2 Rate: 4) Price of Item \$ 48.00 < Parking Fee: -\$ 6.00 AAA Discount Long Term(6) \$ 42.00 Subtotal \$ 42.00 Total Fee: 6) Method of \$ 42.00 Mastercard \*\*\*\*\*\*\*\*\*\*\*\*\*\*\*\* Credit Card Number: Payment 5) Amount of Bill \$ 42.00 -Total Paid: Thank You For Comments or Questions Call 859-767-3105

Itemized receipts are needed for reimbursement.

An itemized receipt has all the following pieces of information on it:

- Business Name
- Date
- Item(s) Purchased
- Price of Each Item
- Total Amount of Bill
- Method of Payment

### **Good Receipt**

Another thing you will want to know before starting is which Worktags are funding these reimbursements. These will likely be the same Worktags that you used on your Spend Authorization. If you are uncertain about what your Worktags are, please contact <u>ASC-Music-Finance@osu.edu.</u>

If you are busy and do not have time available to do your Expense Report, please email your receipts to <u>ASC-</u> <u>Music-Finance@osu.edu.</u> Your health and education are important and we are here to help! The fiscal team can then complete an expense report on your behalf.

Once you are ready, log in to workday.osu.edu and in the search box, type **Create Expense Report.** The task will pop up below the search box. Click on it to proceed.

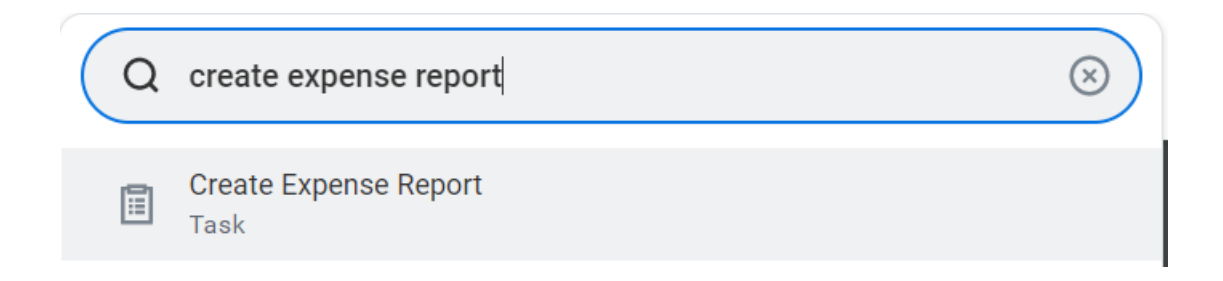

# At the top of the page are a few boxes that need filled in.

## **Create Expense Report**

Expense Report Information

| Expense Report For  | * Employee: Jackie Shreves                                                                                                    |  |  |
|---------------------|----------------------------------------------------------------------------------------------------|--|--|
| Creation Options    | <ul> <li>Create New Expense Report</li> <li>Copy Previous Expense Report</li> <li>Create New Expense Report from Spend Authorization</li> <li>Image: Image: Image</li></ul> |  |  |
| Memo                |                                                                                                    |  |  |
| Company             | × The Ohio State University ····                                                                                                    |  |  |
| Expense Report Date | 08/24/2022                                                                                                    |  |  |
| Business Purpose    | :                                                                                                    |  |  |

Clicking in this box will show you the

associated with your travel. Click it to

open Spend Authorization that is

add it to your expense report and

proceed to the next slide.

| Рау То                                                                                                    | *                                                  | Most everything will now auto-fill              |
|----------------------------------------------------------------------------------------------------|----------------------------------------------------|-------------------------------------------------|
| Creation Options                                                                                                    | * Create New Expense Report                        | for you based upon your Spend<br>Authorization. |
| NOTE: If this is the final (or<br>only) Expense Report needed<br>for your travel, select this                               | Copy Previous Expense Report                       |                                                 |
| checkbox. If you do not need<br>reimbursed for anything else<br>for your travel, check this box.<br>When in doubt, leave it | Create New Expense Report from Spend Authorization |                                                 |
| unchecked.                                                                                                    |                                                    |                                                 |
| Final Expense Report for Spend Authorizati                                                                                  | n                                                  | This will auto-fill after selecting             |
| Memo                                                                                                    |                                                    | your Spend Authorization.                       |
| Company                                                                                                    | * The Ohio State University                        |                                                 |
| Expense Report Date                                                                                                    | * 08/29/2022                                       |                                                 |
| Business Purpose                                                                                                    | ★ Research Travel … :=                             | This is also auto-fill for you                  |

This is all you need to input on this page. Click **Submit** at the bottom of the page to proceed.

This is your Expense Report number. If you ever need to find this request again, you can search for this number in Workday

Create Expense Report ER-0000226985

| <b>Pay To</b><br>Employee: Jackie Shreves | <b>Status</b><br>Draft | Personal<br>0.00 USD | Company Paid<br>0.00 USD | Prior Balance Applied<br>0.00 USD | Cash Advance Applied<br>0.00 USD | Reimbursement<br>0.00 USD | Total<br>0.00 USD |  |
|-------------------------------------------|------------------------|----------------------|--------------------------|-----------------------------------|----------------------------------|---------------------------|-------------------|--|
| Header Attachments                        | Expense Lin            | es                   |                          |                                   |                                  |                           |                   |  |
| Add                                       | Click h                | ere to ad            | d an item to             | expense                           |                                  |                           |                   |  |
|                                           |                        |                      |                          |                                   | •                                |                           |                   |  |

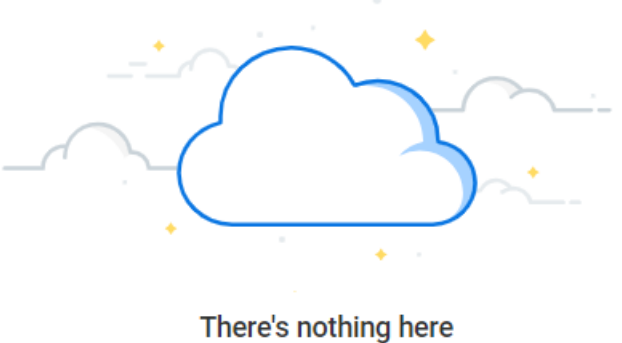

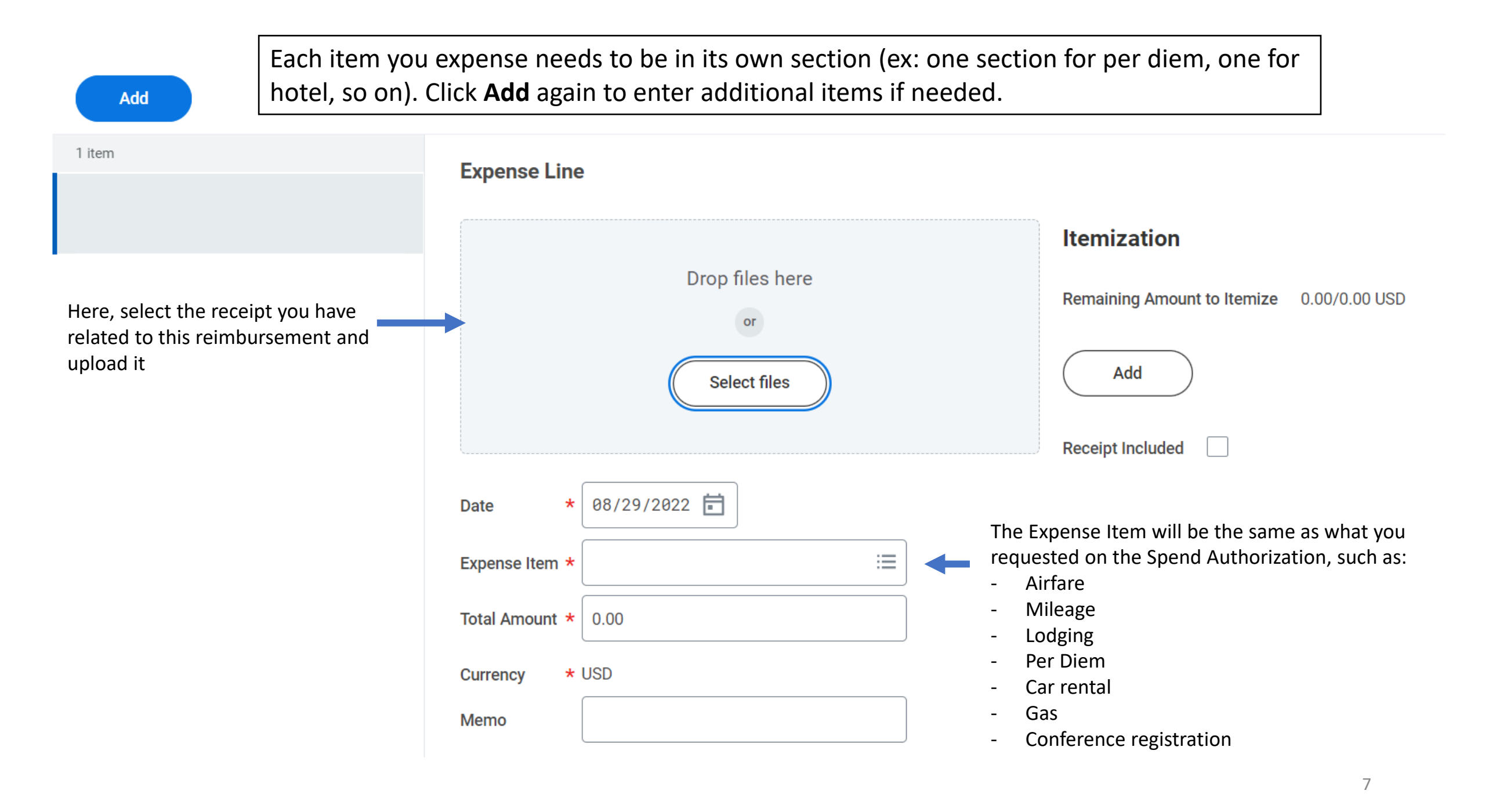

Add

For the total amount, you may be limited by the amount of your grant. **Example:** if you have a travel grant for \$700, but your hotel stay was \$900, you would only enter \$700 as the total. If your grant covers the whole amount, then you can enter the actual total.

The amount you enter here is the amount you will be reimbursed.

#### Expense Line

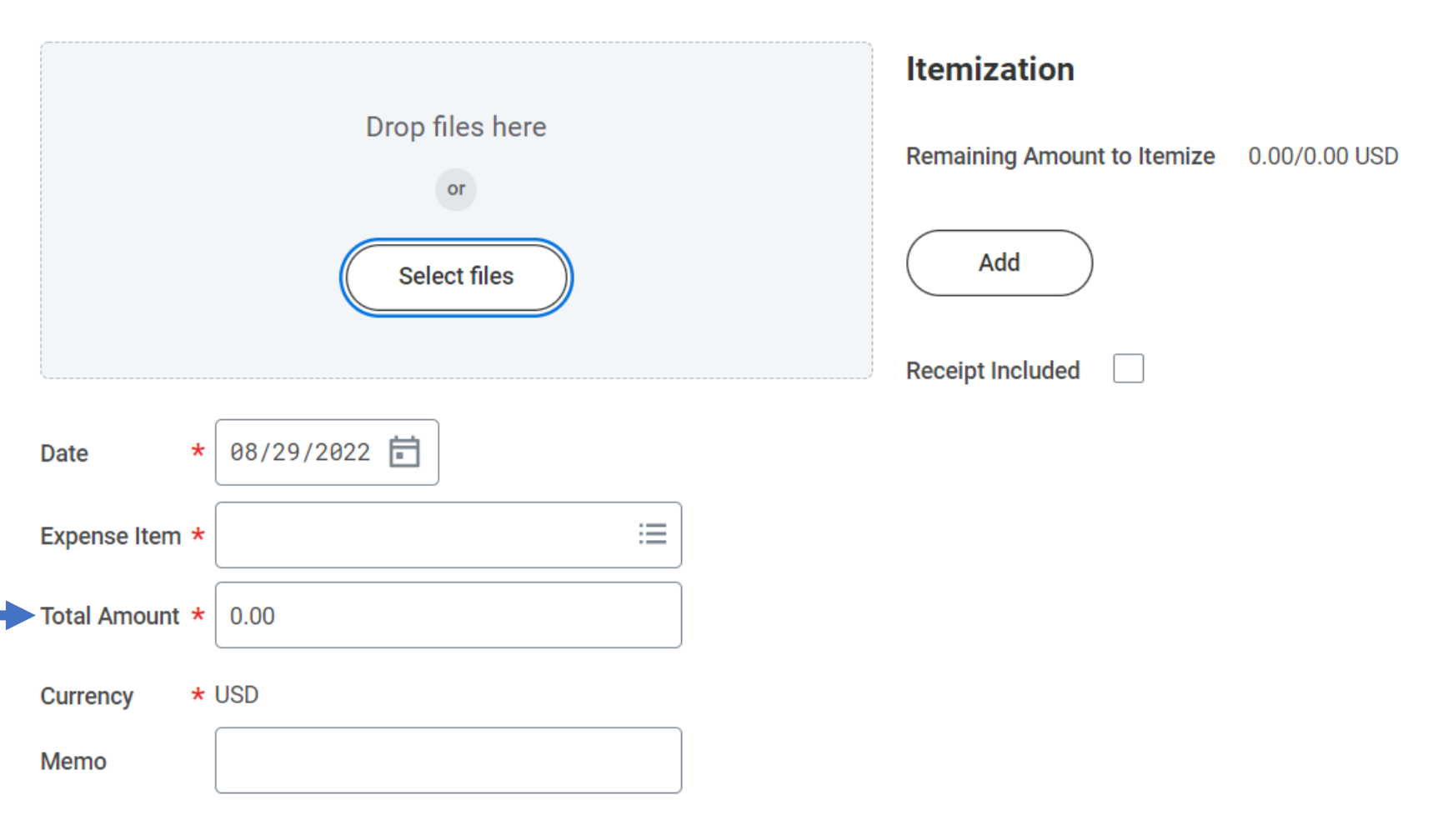

Scroll down to view the Worktags boxes. Here you will input the Worktags for the fund that is reimbursing you for your travel. You will not need to fill in every box, just the ones that fit the tags you were given.

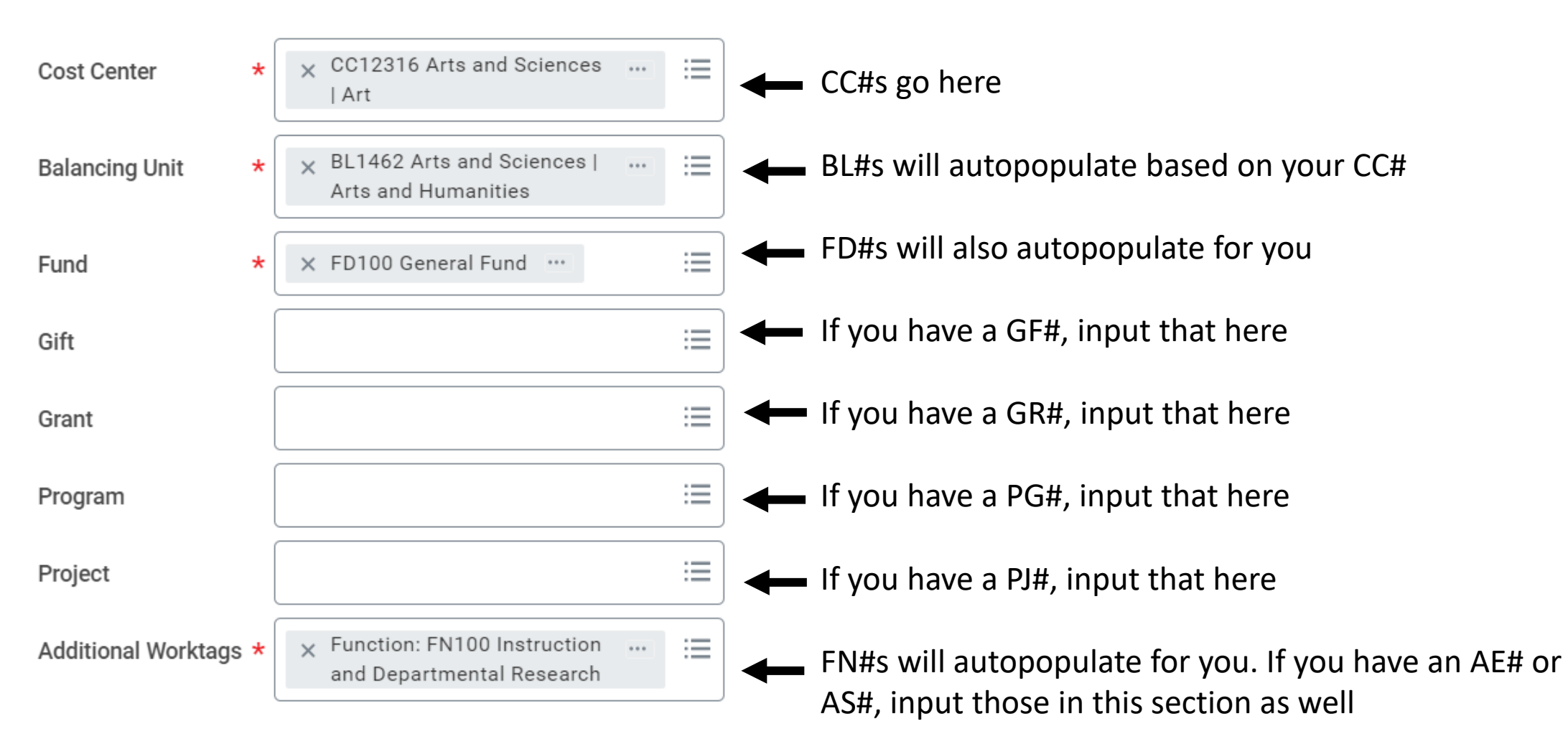

| Add                                            |            |                 |
|------------------------------------------------|------------|-----------------|
| 2 items                                        | Sort By: 🧹 | Expanse Line    |
| Tue, Nov 21                                    |            |                 |
| Lodging                                        | 250.00 USD | Drop files here |
| Lodging                                        | 500.00 USD | or              |
| ding sources, you will<br>for each source. You |            | Select files    |

\* 1

\*

\* USD

250.00

250.00

Expense Date

Expense Item

Per Unit Amount \*

Total Amount

Currency

Quantity

\* 11/21/2023 🛱

× Lodging …

 $\equiv$ 

If you have multiple funding sources, you wil have different worktags for each source. You would create a new line for each source.

**Example:** If you wish to pay for a \$750 hotel from two different grants, you would have a section for each grant funding source.

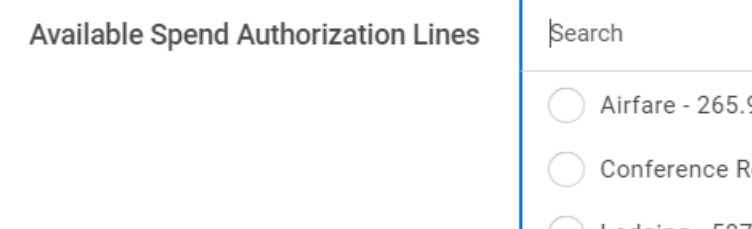

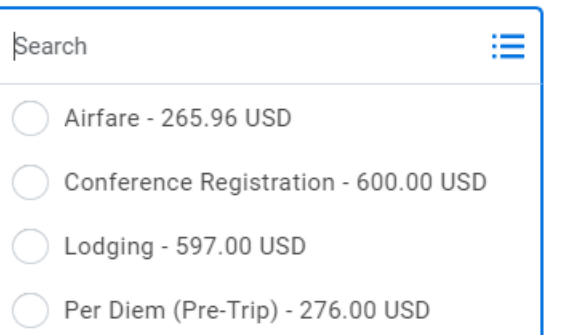

At the bottom of the page, you will be able to select the associated estimate you made in the Spend Authorization that applies to this reimbursement. This is why it is important to ensure your Spend Authorization includes all expenses, because the reimbursement must link back to that estimate. Select the appropriate option from the list.

If an unexpected change came up and you are asking for reimbursement for something not on this list, simply leave the box blank.

Continue to add more Expense Lines until you have input everything you need, then **Submit**.

You can input multiple Expense Reports if you receive your receipts slowly in different batches. You are only limited by the amount of your grant.

If you run into errors or questions, contact <u>ASC-Music-Finance@osu.edu</u>